# 关于做好疫情防控期间毕业生就业服务工

南职业技术学院

# 作的通告

## 全体毕业生、各用人单位、各学院:

为全面贯彻党中央、国务院和海南省委、省政府关于疫情防控 的决策部署,进一步落实教育部、教育厅关于疫情防控期间有关毕业 生就业工作的通知要求,结合学校疫情防控工作实际,为维护用人单 位工作人员和学校师生的身体健康和生命安全,最大程度为用人单位 提供便捷服务,最大限度降低疫情对学生就业的影响,现将疫情防控 期间毕业生就业服务工作相关事宜通知如下:

#### 一、暂停现场招聘活动

暂停举办各类现场校园宣讲与招聘活动,毕业生不得参加任何 其他院校或单位组织的现场招聘活动。恢复时间视疫情防控情况而定, 具体工作安排将通过学校就业官网(http://job.hcvt.cn)、就业公 众号(海职院就业与创业服务发布平台【hcvt-jyb】)、完美校园支 付宝小程序、完美校园 APP 等渠道发布。

### 二、实施线上招聘活动

用人单位可登录我校就业官网【海南职业技术学院(就业信息 网)】,通知注册、发布招聘信息,通过PC端网页、微信、电子邮件、 电话等形式收取简历,开展线上招聘活动。毕业生可登录就业信息网 及微信公众号查看有关单位招聘简章、投递简历。

#### 三、开启空中招聘平台

开启"海南职业技术学院完美校园空中招聘服务平台",举办 空中双选会、空中宣讲会和网络视频招聘会。

企业在线预约报名空中双选会、空中宣讲会流程详见《附件1 空中招聘操作手册-用人单位端》;

学生通过 PC 端或手机端参加空中双选会、宣讲会流程详见《附件2 空中招聘操作手册-学生端》。

#### 四、加强就业指导服务

请各学院高度重视特殊时期毕业生就业工作,与毕业生保持密 切联系,全面掌握毕业生基本情况,关注毕业生思想状况和就业实际 困难,加强毕业生求职心理疏导,开展远程指导,特别是做好各类就 业困难毕业生的心理疏导、政策解答及服务保障等工作。

#### 五、加强就业信息服务

请各学院引导毕业生关注学校就业官网和微信公众号,鼓励毕 业生不断学习求职、面试技能,提醒毕业生关注专升本入学、公务员 招录公告等信息,及时掌握毕业生求职意向,建立工作台账,实时掌 握毕业生就业状况。

招聘服务邮箱:

联系方式: 就业指导中心电话: 31930627

联系人: 贺老师13876139143

网上招聘不断线,就业服务不停歇。希望全体毕业生调整好心态, 在保证身心健康的同时,扎实做好各项准备工作,抓好求职黄金季, 尽快找到心仪的工作。海南职业技术学院就业指导中心愿与社会各界、 各学院、全体毕业生齐心协力,共同做好 2020 届毕业生就业工作, 携手打赢这场疫情防控攻坚战!

附件 1: 用人单位操作流程-完美校园

2: 学生端空中招聘操作手册

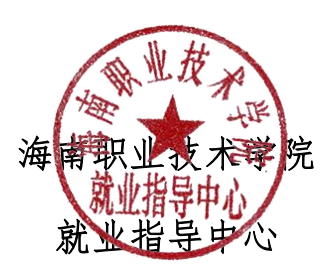

2020年2月22日

附件1

# 用人单位操作流程

# 1、企业在线预约报名空中宣讲会

1) 登录平台网站

用人单位点击超链接进入"完美校园空中招聘平台"

| 京美岐園 ▲ ■ 就业宝        |                       |                                  |
|---------------------|-----------------------|----------------------------------|
|                     | <b>用人单位登录</b> (建议您使用谷 | 歌浏览器)                            |
|                     | 账号: 注册邮箱/手机           | 忘记账号?                            |
| 就业宝"高校精准就业智慧平台"     | 密码:                   |                                  |
| EMPLOYMENT TREASURE | <u>验</u> 证码:          | <b>ク<sup>9</sup> タン</b><br>忘记座码? |
|                     | 用人单位登                 | ₽                                |
|                     | 院校合作                  | 用人单位注册                           |

2) 点击【用人单位注册】,已有账号,可直接登陆。

|                    | 用人单位注册            |                                                     |
|--------------------|-------------------|-----------------------------------------------------|
|                    |                   | 8                                                   |
| Step 1<br>使用手机号注册。 | Step 2<br>完善单位信息。 | Step 3           发布"职位",预约"宣讲会",报           名"双选会"。 |
| * 用人单位名称:          | 请输入用人单位名称         |                                                     |
| * 统一社会信用代码:        | 请输入18位统一社会信用代码    |                                                     |
| * 手机号:             | 请输入手机号码           |                                                     |
| * 图形验证码:           | 请输入图形验证码 5716     |                                                     |
| * 验证码:             |                   |                                                     |

填写单位基本信息完成注册。

使用账号登录系统。可进入【宣讲会】模块进行空中宣讲会的预约。

注: 空中宣讲会预约,需要院校老师后台审核通过后进行, 为了提高审核通过率,您可在"我的主页"--"我的资料"完 善更多信息。

| 北京         | 华驰联创科技有限公司(10010@0                         | iq.co 您好,欢迎登录使F                          | 引 我                             | 的主页 我的消息 修改!                      | 密码 退出登录 旧版入口                          |                                                                                                    |
|------------|--------------------------------------------|------------------------------------------|---------------------------------|-----------------------------------|---------------------------------------|----------------------------------------------------------------------------------------------------|
| 売          | 美岐昆 🔚                                      | 工作台 职位信息                                 | 9. 校招公告 🖻                       | 武讲会 双选会                           | 简历管理 赛事活动                             | Annan Annan Annan Annan Annan Annan Annan Annan Annan Annan Annan Annan Annan Annan Annan Annan Annan Annan Ann |
| 温馨<br>4128 | 提示:公司初步计划于2月10日复<br>3404 ;客服手机:15620965157 | I , 2月3日至2月9日启动在家i<br>、13520654188。让我们一起 | 远程办公机制,在此期间如您将<br>携手抗击疫情,早日打赢这场 | 有任何业务相关事宜,请随时联3<br>没有硝烟的战争。祝大家鼠年大 | 系我司客服QQ:2945109049、23<br>(古大利 , 平平安安。 | 30                                                                                                    |
| 待          | 办事项                                        |                                          |                                 |                                   | 常驻院校:清华大学                             | 1                                                                                                    |
|            |                                            |                                          |                                 |                                   |                                       |                                                                                                    |
|            | 19                                         | 259                                      | 30                              | $\bigcirc$                        | 0                                     |                                                                                                    |
|            | 系统通知                                       | 简历待处理                                    | 预约面试                            | 双选会                               | 宣讲会                                   |                                                                                                    |
| 院          | 校通知                                        | Ŧ                                        | ◎〉 学生问                          | 答 <sup>8</sup>                    | 更多〉                                   |                                                                                                    |
| 测试         | 式勾选通知                                      | 2019-12-04                               | 19:10 •提问测试                     | ink哦咯哦咯哦哦KKK                      | 2019-10-13 00:11                      |                                                                                                    |
|            |                                            |                                          |                                 |                                   |                                       |                                                                                                    |

4) 进入【宣讲会】模块,在预约宣讲会子模块下,点击【空中

宣讲】

| 北京华驰联创科技有限公司(10010@    | 9q.co 您好,欢迎登录使用! | 我的主页 我的消息 修改密码 退出登录 | 旧版入口 |
|------------------------|------------------|---------------------|------|
|                        | 工作台 职位信息 校招公告    | 宣讲会 双选会 简历管理        | 赛事活动 |
| 宣讲会<br>预约宣讲会           |                  |                     |      |
| 我的预约(418)<br>已举办的(210) |                  |                     |      |
|                        | 线下童讲             | 空中宣讲                |      |
|                        |                  |                     |      |

5) 选择可预约的院校(院校开通了空中宣讲会)点击【下一步】

| 北京华驰联创科技有限公司(1                       | 0010@qq.co 您好,欢迎登录使用! | 我的主页 | 我的消息 修改密码 | 退出登录 旧版入口 | i |
|--------------------------------------|-----------------------|------|-----------|-----------|---|
| (完美 <mark>校园</mark>   <mark>-</mark> | 工作台 职位信息 校招公告         | 宣讲会  | 双选会 简     | )历管理 赛事活动 |   |
| 宣讲会                                  |                       |      |           |           |   |
| 预约宣讲会                                | <b>~</b>              |      |           |           |   |
| 我的预约(418)                            | 选择院校/类型               | 填写信息 | 提交/审核     |           |   |
| 已举办的(210)                            | 可预约院校: 更多院校           |      |           |           | 0 |
|                                      |                       |      |           | 下一步       |   |
|                                      |                       |      |           |           |   |
|                                      |                       |      |           |           |   |
|                                      |                       |      |           |           |   |
|                                      |                       |      |           |           |   |
|                                      |                       |      |           |           |   |

# 6) 空中宣讲会的信息填写后,点击提交

| 北京华驰联创科技有限公司(10010@qq.co 您好,欢                                   | 迎登录使用! 我的主页 我的消息 修改密码 退出登录 旧版入口       |
|-----------------------------------------------------------------|---------------------------------------|
| 二 二 二 二 二 二 二 二 二 (治)                                           | 职位信息 校招公告 宣讲会 双选会 简历管理 赛事活动           |
| 宣讲会                                                             |                                       |
| 预约重讲会                                                           |                                       |
| 我的预约(418)                                                       | 选择物校/关型 填写信息 提交/审核                    |
| 已举办的(210) <b>预约信息</b>                                           | I C I                                 |
| 行時日 <b>历</b> *空中宣讲会标                                            | 題: 済命入室が会行題                           |
| <ul> <li>✓ 2020年2月</li> <li>▶</li> <li>日 一 二 三 四 五 六</li> </ul> | 人: 姓名                                 |
| 1 * 拟举办时<br>2 3 4 5 6 7 8                                       | i:                                    |
| 9 10 <b>3</b> 12 13 14 15<br>16 17 18 19 20 21 22 其他要           | 求: 清範入                                |
| 23 24 25 26 27 28 29                                            |                                       |
|                                                                 | 1                                     |
|                                                                 |                                       |
| 元素路径: <u>body</u>                                               | ▶ p > span 当前已編入57个字符, 包括可以编入9943个字符, |
| 宣传海                                                             |                                       |
| 宣讲p                                                             | pt: 上传pdf (只支持pdf格式) PPT转为PDF数程       |
| * 申请招聘职                                                         |                                       |
|                                                                 | 重要提示:完成报名后不能再添加或删除职位,请确认后点击"提交"!      |
| 申请人信息                                                           | lÇ                                    |
| * ***                                                           | 1. 法治 ) 联系 /                          |
| 47.75                                                           |                                       |
| * 联系电                                                           | 法: 」「時個人联系电話 X                        |
| * 手机                                                            | 号: 请输入手机号 X *審協調果会以短倍的形式发送至该手机!       |
| * 頭                                                             | 福: 请输入邮箱 X                            |
|                                                                 | 上一步 提交                                |

7)在【我的预约】中,可查看已提交的预约申请,同时也可查 看到审核状态。(注:请仔细阅读使用须知内容!)

| 北京华驰联创科技有限公司(10010@qq.c                      | 0 您好 , 欢迎登录使用!                                                                                                    | 我的主页 我的消息                                                                                                    | 修改密码 退出登录 旧版入 |   |
|----------------------------------------------|----------------------------------------------------------------------------------------------------|----------------------------------------------------------------------------------------------------|---------------|---|
|                                              | L作台 职位信息 校                                                                                                    | 胡公告 宣讲会 双选领                                                                                                    | 会 简历管理 赛事活动   | Ŋ |
| <b>宣讲会</b><br>预的预终 <b>(418)</b><br>已举办的(210) | • 使用频如(诸务必认真何以)           • 空中軍:HQ文均母新斯谷歌刘成章           • 二、空中軍:HQ文均母新斯谷歌刘成章           • 二、梁中軍(安)均母新斯谷歌刘成章           • 山魂成频回面;中朝、不显示等情新           空中官讲会           • 國滅式空中宣讲会           · 愛如市道明: 2020-02-1018:37           空中官讲会           · 國城式学           · 國城式学           · 國城式学           · 國城式学           · 國城式学           · 國城式学           · 國城大学           · 國城大学           · 國城大学           · 國城大学 | <ul> <li>- 请确保在使用前已下载</li> <li>- 请希心点生面试管口上方"别新"加载插件</li> <li>2、请点击面试管口上方"别新"按钮</li> <li>- 开始置讲</li> <li>- 开始置讲</li> <li>- 开始置讲</li> </ul> | 展开 〜          |   |
|                                              | 城赤时间、2020-02-10 16-03                                                                                                    | 栄売時間。 2020-02-27 16-00-17-00                                                                                                    | (A) 日前山       |   |
|                                              | <b>测试</b><br>学校:就业宝                                                                                                    |                                                                                                    | 审核中           | í |
|                                              | 发布时间:2020-02-08 20:20                                                                                                    | 举办时间: 2020-02-12 20:30-21:00                                                                                                    |               |   |
|                                              | 空中宣讲会<br>空中宣讲会标题<br>学校:就业宝<br>发布时间:2020-02-08 20:01                                                                                                    | 年功时间:2020-02-1221-00-21-00                                                                                                    | 审核中           | B |
|                                              | 空中宣讲会<br>测试预约宣讲会(空宣)<br>学校:就业宝                                                                                                    |                                                                                                    | 审核中           |   |
|                                              | zgener时间:2020-02-08 19:53<br>空中宣讲会<br>【从空宣图编进入】<br>学校:测试大学                                                                                                    | 中心时间:2020-02-2518:00-19:30                                                                                                    | 审核未通过         |   |
|                                              | 发布时间:2020-02-08 18:59                                                                                                    | 举办时间: 2020-02-09 18:00-20:00                                                                                                    |               |   |

- 8) 审核通过后,可提前进宣讲直播间调试设备,按照使用须知 和页面引导做好准备。如提前下载"直播客户端"、下载最 新版 Google 浏览器。
- 在约定举办时间,点击【开始宣讲】,屏幕右侧可对学生提出的问题进行解答。

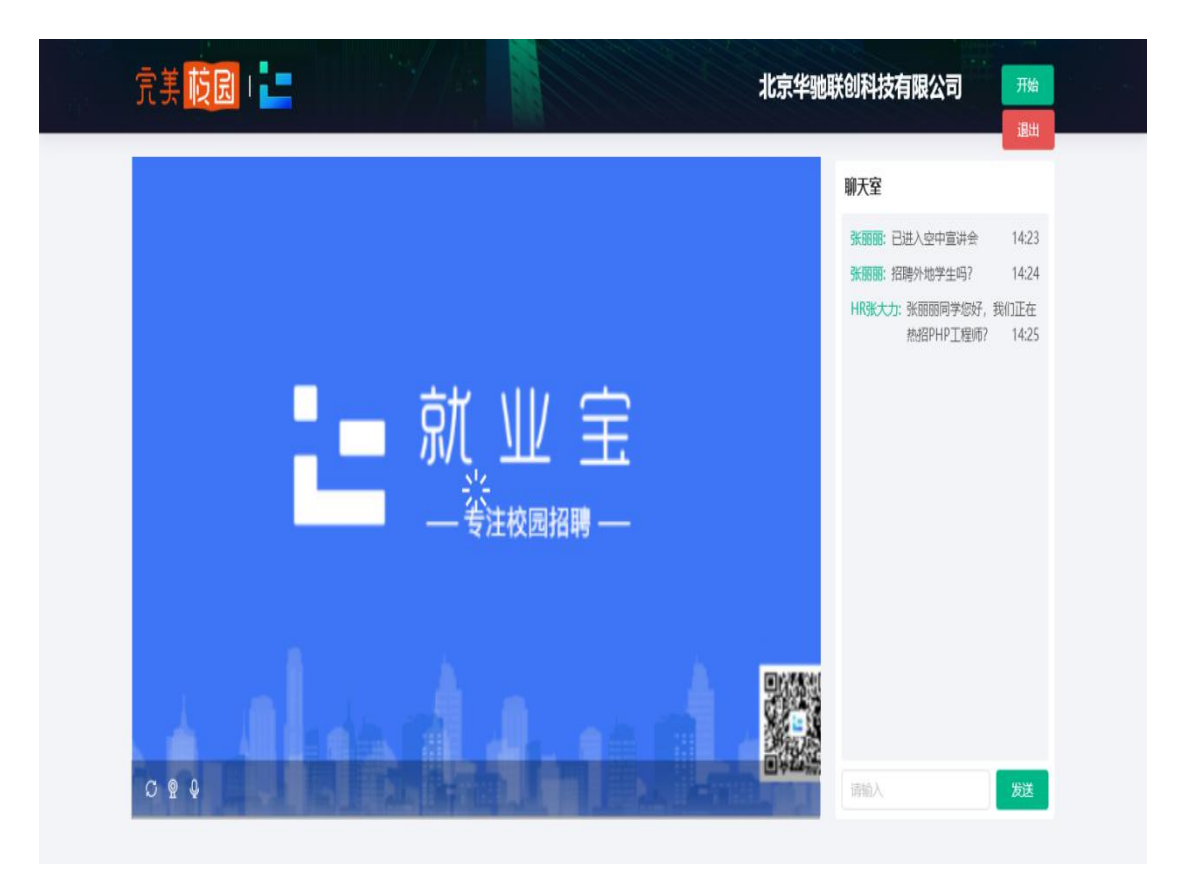

# 10)次日接收直播流量账单

# 空中招聘学生操作手册

手机端操作说明

一、打开【完美校园 APP】或进入支付宝"完美校园"小程序,点击下方"求 职"版块,注册并登录:

| 求职                                              |   |
|-------------------------------------------------|---|
| 郑州 ▼ ○、请输入职位/公司                                 | 2 |
| <b> 共上春招高薪职位来袭</b><br>宅在家就能拿名企offer<br>健理設建 →   |   |
| 在线课堂 校招实习 优选兼职 完美双选                             |   |
| 学习观         Excel技能           打破思维         数据分析 |   |
| 推荐 最新 筛选                                        | • |
| 望湘园诚聘寒假服务员(郑州二 120元/天<br>窓段<br>郑州     郑州        |   |
|                                                 |   |

二、空中双选会

1、完美校园 APP/完美校园支付宝小程序,点击首页【完美双选】模块,进 入双选会列表页

#### 2、进入双选会列表页

| •川中[ | 国移动 🗢              | 17:3:      | 3 @ <b>1 0</b> 90% ( |          |                    |
|------|--------------------|------------|----------------------|----------|--------------------|
| <    |                    | 空中双边       | 先会                   | 13:27    | ::!! 4G 📭          |
|      |                    | 40         |                      |          | 求职                 |
| 20   | 20届                | 空中双选       |                      | 郑州 ▼ ○ 请 | 输入职位/公司            |
|      | 职位数据 订             | 求职更有把握     | -                    |          | 1/                 |
| 1    | - XY -             | de to v    | -                    |          | 手机・口紅・雪賀・紅包        |
| 4    | 096 🧕              | 4096       | 8192                 |          | 1.20-2.14 抢先了解 GO  |
| 91   | ※用人単位              | 招聘职位       | 招相引入数                |          |                    |
| 投诉   | 递简历 <mark>5</mark> | 0          |                      |          |                    |
| 1    | 李雷雷                | 计算机专业 / 30 | 2班 2020/20/08 14:00  | 校招实习 优选  | 兼职 完美双选 宣讲会 口罩活起   |
| 2    | 李雷雷                | 计算机专业 / 30 | 2班 2020/20/08 14:00  | 学习观      | Excel技能            |
| 3    | 李雷雷                | 计算机专业 / 30 | 2班 2020/20/08 14:00  | 打破思维     | ● 数据分析 X =         |
| 4    | 李雷雷                | 计算机专业 / 30 | 2班 2020/20/08 14:00  | 推荐 最新    | 筛选 🗸               |
| 5    | 李雷雷                | 计算机专业 / 30 | 2班 2020/20/08 14:00  | 望湘园诚聘寒俳  | 段服务员(郑州二七店) 120元/天 |
| 1041 |                    | 0          |                      | 寒假       |                    |
| 逝1   | 有面试                | 0          |                      | 郑州       |                    |
| 1    | 北京华骥               | 够能创料技 张明   | 月明 2020/20/08 14:00  | 望湘园诚聘寒假  | 贸服务员(北大学城万 120元/天  |
| 2    | 北京华骥               | 够创科技 张明    | 月明 2020/20/08 14:00  | 周末节假日    |                    |
| 3    | 北京华骥               | 眺创科技 张明    | 月明 2020/20/08 14:00  | 郑州       |                    |
| 4    | 北京华驰               | 峨创科技 张明    | 月明 2020/20/08 14:00  |          |                    |
| 5    | 北京华驰               | 够创科技 张明    | 月明 2020/20/08 14:00  | 「一」      |                    |
|      |                    |            |                      |          |                    |

3、双选会标题前有国标签的,为空中双选会,点击进入查看空中双选会详情,

用人单位信息及发布的招聘职位

4、点击某个感兴趣的职位,可进行简历在线投递

| Ⅲ中国移动 <b>令</b><br>< | 17:33<br>展区列表 | @ <b>7 0</b> 90% 🔳    |
|---------------------|---------------|-----------------------|
| 查看展区(               | 5)            | 看职位(58)               |
| Q 请输                | 入用人单位名称       | 搜索 俞                  |
| 全部(3)               |               | 已关注(0)                |
| 未分配                 | A区2号          | A区3号                  |
| 北京华驰联创<br>科技有限公司    | 零零五科技悠<br>闲公司 | 徐州市东方测<br>控仪器有限公<br>司 |
| $\odot$             | $\odot$       | $\odot$               |

5、简历投递后,请留意通知,用人单位会在收到简历后发起面试邀请

| <              |                     | 京          | 忧职道          | L         |
|----------------|---------------------|------------|--------------|-----------|
| ~~ `           | 请着到<br>简历与          | 表整齐<br>5身份 | ,携带<br>证     | (b))<br>2 |
| <b>学</b><br>空i | <b>校通知</b><br>面邀约通9 | ξΩ         | ]            | 000       |
| 学校             | 交:                  | 测ì         | 式大学          |           |
| 通知             | 和人:                 | 北京司        | 京华驰联创科       | 技有限公      |
| 时间             | 间:                  | 20         | 20-02-07 15: | 21        |
| 通知             | 印内容:                | 请和身份       | 着装整齐,携<br>分证 | 带简历与      |
| 备济             | 主:                  | 请,         | 点击查看详情       | I         |
| 查              | 看详情                 |            |              | >         |
| Ŵ              | =就业信                | 息          | ≡就业服务        | ■微首页      |

# 三、空中宣讲会

1、 查询查看:

本科及以上

途径1:在各大应用市场,下载【完美校园 APP】,或在支付宝小程序 中搜索"完美校园",查看【求职】板块---【宣讲会】

## 2、 如下图有宣讲会日历、举办时间及地点等信息,点击要观看的空中宣

| 53 o <sup>44</sup> .all <sup>20</sup> .all | ର ଓ 💷 16:19                            | 00 s .<br>00 s | all <sup>se</sup> all as 🕻 | 9      |        |      | (1) (1) (1)<br>(1) (1) (1)<br>(1) (1) (1) (1) (1) (1) (1) (1) (1) (1) | 11:34           |
|--------------------------------------------|----------------------------------------|----------------|----------------------------|--------|--------|------|-----------------------------------------------------------------------|-----------------|
| 求职                                         |                                        | $\times$ 1     | 冒讲会                        |        |        |      |                                                                       |                 |
| 郑州 → ○ 请输入职位/公司                            |                                        | Q              | 请输入宣                       | 讲会标题   | 5      | 搜索   |                                                                       | 6               |
| ST TOURS                                   |                                        | 宣讲             | 会日历                        |        |        |      |                                                                       |                 |
| 裏古万柳全牧励                                    |                                        |                |                            |        | 2020/2 | 2 🕨  |                                                                       |                 |
| 独享30万元TOP奖金                                |                                        | E              | -                          | =      | Ξ      | 29   | 五                                                                     | ${\rightarrow}$ |
| (HEAL)                                     | ······································ |                |                            | 0      |        |      |                                                                       | 1               |
|                                            |                                        | 2              | 3                          | (4)    | 5      | 6    | 7                                                                     | (8)             |
|                                            |                                        | 9              | 10                         | 3      | (12)   | (13) | 14                                                                    | 15              |
| # 植现实习 供选集印                                | 向单切体 容计会                               | 16             | 17                         | 18     | 19     | 20   | 21                                                                    | 22              |
| E 权相关内 1/1.25米时                            | 元天从达 宣诉云                               | 23             | 24                         | 25     | 26     | 27   | 28                                                                    | 29              |
| 在线春招 空<br>高薪offer 精                        | 中双选 连三章                                | _              |                            |        |        |      |                                                                       | _               |
|                                            |                                        | 当日             | 宣讲会                        |        |        |      |                                                                       |                 |
| 推荐 最新                                      | 筛选 🔻                                   | 😰 上            | 海市长宁                       | ·区2020 | 年储     | 02   | -10 09:0                                                              | 0-14:58         |
|                                            |                                        | 暂              | 6数据2                       |        |        |      |                                                                       | 已结束             |
| 对外汉语教师                                     | 4000-5999/月                            |                |                            |        |        |      |                                                                       |                 |
| 河南守信出国留学 1-49人                             | 01月13日                                 |                |                            |        |        |      |                                                                       |                 |

讲,有<sup>22</sup>标签的为空中宣讲会

3、 进入空宣详情页面,有用人单位招聘简介、职位等信息

【聊天】中可与 HR 进行互动;

【职位】中可查看职位在线投递简历;

【PPT】中可查看用人单位提前上传的 PPT;

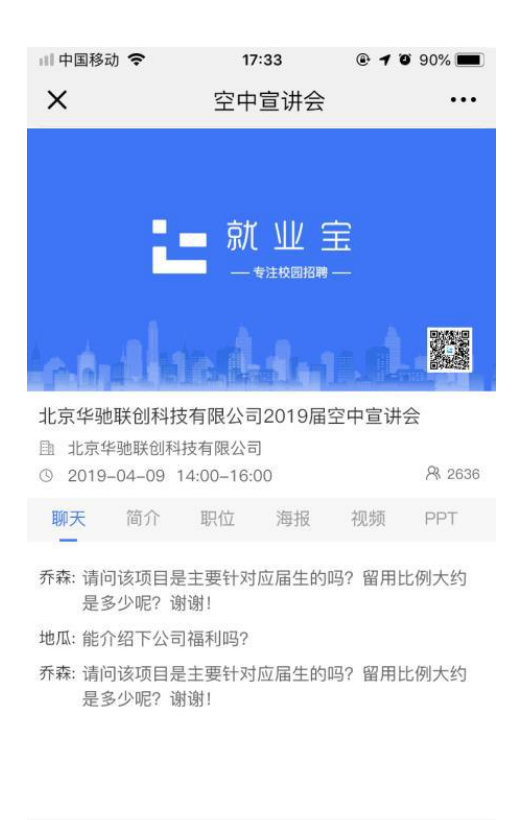

4、 简历投递后,请留意通知,用人单位会在接收后,发起面试

发送

邀请

#### 四、空中面试

首页-消息,可接收到用人单位发来的空面邀请 PC端、个人信息-面试邀约模块,可查看面试邀请列表

🖊 我也来说两句

在各大应用市场,下载完【美校园 APP】,查看【我的】-【投递状态】-【面

试详情】接受面试邀约

|                                                                                                    | .ııl Sketch 奈       | 9:41 AM<br>我的  | ¥ 100% 🔲 | না Sketch হ<br>< | <sup>9:41 AM</sup><br>投递动态        | \$ 100% 🗩     |
|----------------------------------------------------------------------------------------------------|---------------------|----------------|----------|------------------|-----------------------------------|---------------|
| 如字航       編辑商历 >         09分       編辑商历 >         2 投递动态 ●       >         1 切挽推荐职位       >         1 切挽推荐职位       >         1 切挽推荐职位       >         1 放宽 意见反馈       >         1 読 記公置       >         1 読 記任題所 追 2月5日15:00       E结束         1 前端工程所 2月3日9:00       E4         1 前端工程所 6-8K       受受 北京晓旺天成工程项目管理有限公司         1 前端工程所 6-8K       受受 北京晓旺天成工程项目管理有限公司         1 前端工程所 6-8K       ●         1 京 北京晓田天成工程项目管理有限公司       1                                                                                                    | 简历越完善越容易            | 高薪offer哟~ 去编辑简 | 简历  ×    | 全部               | 被查看 <u>面试</u>                     | 不合适           |
| <ul> <li>69分 编辑简历 &gt;</li> <li>按递动态 ●</li> <li>7 投递动态 ●</li> <li>7 切换推荐职位</li> <li>7 切换推荐职位</li> <li>6 愿见反馈</li> <li>6 隐私设置</li> <li>7 意见反馈</li> <li>7 意见反馈</li> <li>7 章 意见反馈</li> <li>7 章 意见反馈</li> <li>7 章 意见反馈</li> <li>7 章 意见反馈</li> <li>7 章 意见反馈</li> <li>7 章 意见反馈</li> <li>7 章 意见反馈</li> <li>7 章 章 意识</li> <li>7 章 章 章 章 章 章 章 章 章 章 章 章 章 章 章 章 章 章 章</li></ul> | 刘宇航                 | ;              |          | 在线面试时间           | :2月25日10:00                       | 未开始           |
| ✓ 投递动态●       >         ☆ 切换推荐职位       >         ② 宽见反馈       >         ③ 隐私设置       >         ● 協私设置       >         ● 「端工程师 6-8K       ●         ● 「「端工程师 6-8K       ●         ● 「「「端工程师 6-8K       ●         ● 「「「「「「」」」」」       ●         ● 「「「」」」」       ●         ● 「「」」」       ●         ● 「「」」」       ●         ● 「「」」」       ●         ● ●       ●         ●       ●         ●       ●         ●       ●         ●       ●         ●       ●         ●       ●         ●       ●         ●       ●         ●       ●         ●       ●         ●       ●         ●       ●         ●       ●         ●       ●         ●       ●         ●       ●         ●       ●         ●       ●         ●       ●         ●       ●         ●       ●         ●       ●         ●                       | 69分                 |                | 编辑简历 >   | 前端工程师            | <mark>8–12K</mark><br>联(杭州)科技有限公司 | ]             |
| ☆ 切換推荐职位       >         ☆ 意见反馈       >         ☆ 意见反馈       >         ☆ 意见反馈       >         ☆ 読私设置       >         方端工程师       6-8K         愛読       北京晩旺天成工程项目管理有限公司         前端工程师       6-8K         前端工程师       6-8K         一面试时间:       2月3日9:00         前端工程师       6-8K         一級       ※         ※       金島市华兴砖瓦机械制造有限责任公司                                                                                                    | ✓ 投递动态 <sup>●</sup> |                | >        | 在线面试时间           | :2月5日15:00                        | 已结束           |
| <ul> <li>○ 意见反馈</li> <li>&gt; 面试时间:2月3日9:00</li> <li>前端工程师 6-8K</li> <li>通试时间:2月3日9:00</li> <li>前端工程师 6-8K</li> <li>面试时间:2月3日9:00</li> <li>面试时间:2月3日9:00</li> <li>前端工程师 6-8K</li> <li>(+************************************</li></ul>                                                                                                    | 一 切换推荐职位            | Í.             | >        | <b>视觉设计师</b>     | 7–10K<br>金石雨珠宝科技股份有限              | 查看面试结果<br>發公司 |
|                                                                                                    | 🗐 意见反馈              |                | >        | 面试时间:2月          | 月3日9:00                           |               |
|                                                                                                    | 🗟 隐私设置              |                | >        | 前端工程师            | 6-8K                              |               |
| 面试的间:2月3日9:00<br>前端工程师 6-8K<br>华兴 秦皇岛市华兴砖瓦机械制造有限责任公司                                                                                                    |                     |                |          | 天成北京院            | 吐大 <u>成</u> 工程坝日官埋有随              | 《公司           |
| 华兴 秦皇岛市华兴砖瓦机械制造有限责任公司                                                                                                    |                     |                |          | 面试时间:2)<br>前端工程师 | <del>6−8Κ</del>                   |               |
|                                                                                                    |                     |                |          | 华兴 秦皇岛           | 市华兴砖瓦机械制造有限                       | 限责任公司         |

| ,ııl Sketch 奈        | 9:41 AM<br>面试详情              | ¥ 100% 🗩                        | × 个人信 | 息   |        |    |    |
|----------------------|------------------------------|---------------------------------|-------|-----|--------|----|----|
| <u>含美</u><br>度 一     | 关(杭州)科技有限:                   | 公司                              | (P)   |     |        |    |    |
| 时间: 2020年            | 三2月25日10:00                  |                                 |       | 复旦  | 则试1111 |    |    |
| 职位: 前端工              | 程师 8-12K                     |                                 |       | 0   | B      | e  |    |
| 联系电话: 156            | 639074628                    | 联系TA                            | 简历    | 问答  | 预约     | 报名 | 投递 |
| 风险提示                 |                              |                                 | 🖃 面词  | (邀约 |        |    | >  |
| 若你在面试过程中<br>或收取各类费用等 | ,遇到打听家庭情况、借5<br>问题,请注意甄别并保护1 | <sup>资情况、异地培训</sup><br>个人隐私,并及时 | 💼 我的  | 收藏  |        |    | >  |
| 问半台进行举报。             |                              |                                 | 11 签到 | 二维码 |        |    | >  |

问题反馈
 ⑥
 ⑥
 ⑥
 0
 0
 0
 0
 0
 0
 0
 0
 0
 0
 0
 0
 0
 0
 0
 0
 0
 0
 0
 0
 0
 0
 0
 0
 0
 0
 0
 0
 0
 0
 0
 0
 0
 0
 0
 0
 0
 0
 0
 0
 0
 0
 0
 0
 0
 0
 0
 0
 0
 0
 0
 0
 0
 0
 0
 0
 0
 0
 0
 0
 0
 0
 0
 0
 0
 0
 0
 0
 0
 0
 0
 0
 0
 0
 0
 0
 0
 0
 0
 0
 0
 0
 0
 0
 0
 0
 0
 0
 0
 0
 0
 0
 0
 0
 0
 0
 0
 0
 0
 0
 0
 0
 0
 0
 0
 0
 0
 0
 0
 0
 0
 0
 0
 0
 0
 0
 0
 0
 0
 0
 0
 0
 0
 0
 0
 0
 0
 0
 0
 0
 0
 0</l

🧞 解除身份绑定

**角** 前页 ⑦ 精准推荐 **中。**2 消息 >

>

>

2
我的

| 💷 中国移动 🗢    | 17:33    | I I I 90%              |
|-------------|----------|------------------------|
| <           | 空中面试     |                        |
| 北古华咖醛创制块    | 右阻公司     |                        |
| 面试职位: PHP]  |          | a second second second |
|             | 1000     |                        |
|             |          | кл D                   |
| T           |          |                        |
|             | 1 - 6    | 62-                    |
|             | 100      | 1 50-                  |
|             | -        |                        |
|             |          | State of the second    |
|             | 1        | You & All              |
| 2 3 4       | A A      |                        |
|             |          | Kan                    |
|             | A A A    | -                      |
|             |          | B. BR                  |
|             | 1        |                        |
|             | 00:12:36 |                        |
| all for     |          | ANT AND A              |
|             |          |                        |
| E           |          |                        |
| 11120 1000  | (±===    | 初始捍僚计                  |
| 90194em (HI |          | -                      |